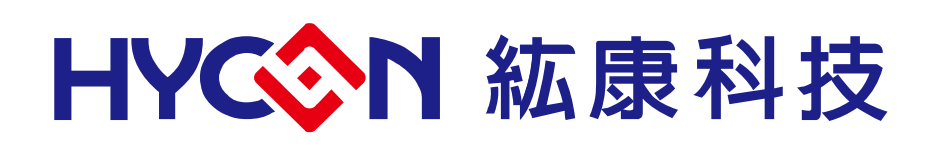

## HY16F18X 系列

# IDE 硬體使用說明書

HY16F18X 系列 IDE 硬體使用說明書

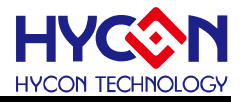

## **Table of Contents**

| 1.   | 包裝内容4                                        |
|------|----------------------------------------------|
| 2.   | 安全注意事項5                                      |
| 3.   | 軟體安裝要求                                       |
| 3.1. | IDE軟體安裝需求6                                   |
| 4.   | IDE硬體HY16F MINI LINK介紹7                      |
| 4.1. | 示意圖架構說明7                                     |
| 4.2. | Mini Link實體圖7                                |
| 4.3. | Mini Link與Target board EDM連接方式8              |
| 4.4. | Mini Link與Target Board實體連接步驟 (由Mini Link供電)8 |
| 5.   | 硬體TARGET BOARD介紹9                            |
| 5.1. | Target Board功能介紹9                            |
| 5.2. | 外部供電方式與注意事項10                                |
| 5.3. | Target Board (HY16F188+HY2613)電路圖11          |
| 6.   | 硬體LCD BOARD 介紹12                             |
| 7.   | 硬體連接介紹13                                     |
| 8.   | 修訂紀錄14                                       |

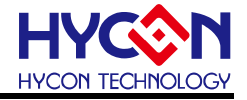

注意:

- 1、本說明書中的內容,隨著產品的改進,有可能不經過預告而更改。請客戶及時到本公司網站下載更新 <u>http://www.hycontek.com</u>。
- 2、本規格書中的圖形、應用電路等,因第三方工業所有權引發的問題,本公司不承擔其責任。
- 3、本產品在單獨應用的情況下,本公司保證它的性能、典型應用和功能符合說明書中的條件。當使用在客戶 的產品或設備中,以上條件我們不作保證,建議客戶做充分的評估和測試。
- 4、請注意輸入電壓、輸出電壓、負載電流的使用條件,使 IC 内的功耗不超過封裝的容許功耗。對於客戶在超 出說明書中規定額定值使用產品,即使是瞬間的使用,由此所造成的損失,本公司不承擔任何責任。
- 5、 本產品雖内置防靜電保護電路,但請不要施加超過保護電路性能的過大靜電。
- 6、本規格書中的產品,未經書面許可,不可使用在要求高可靠性的電路中。例如健康醫療器械、防災器械、 車輛器械、車載器械及航空器械等對人體產生影響的器械或裝置,不得作為其部件使用。
- 7、本公司一直致力於提高產品的品質和可靠度,但所有的半導體產品都有一定的失效概率,這些失效概率可 能會導致一些人身事故、火災事故等。當設計產品時,請充分留意冗餘設計並採用安全指標,這樣可以避 冤事故的發生。
- 8、本規格書中内容,未經本公司許可,嚴禁用於其他目的之轉載或複製。

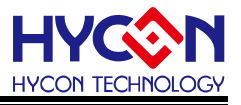

## **1.** 包裝內容

HY16F18X IDE 硬體開發套件包含 HY16F Mini Link 與 HY16F188-L048 Target Board, HY16F18X IDE 硬體開發套件可針對 HY16F18X 系列晶片,進行 MCU 應用程式的開發, 透過 NB/PC 端連接進行程序編譯、軟硬體除錯、晶片燒錄等功能。

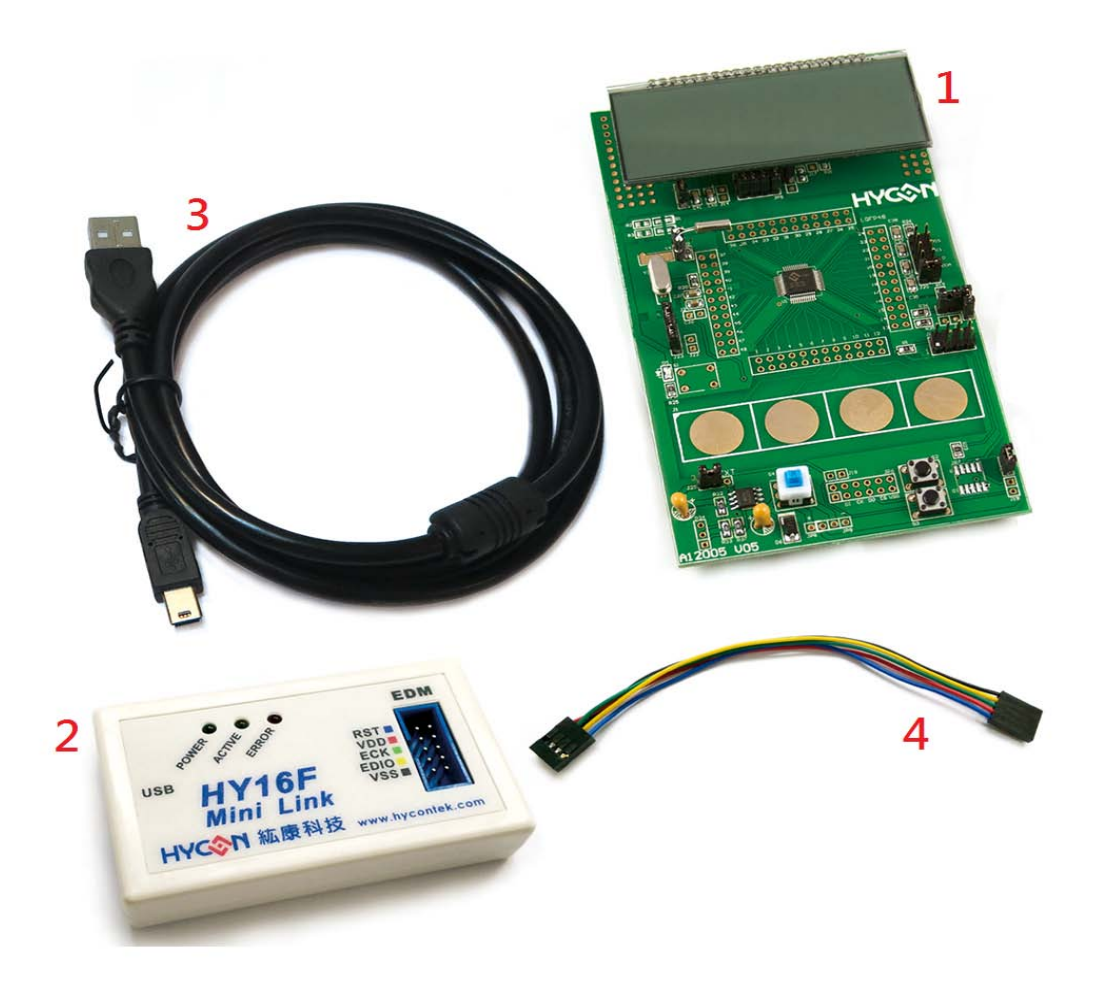

| 編號            |          | 名稱                         | 規格                   | 數量 |
|---------------|----------|----------------------------|----------------------|----|
|               | 1.       | HY16F188-L048 Target       | HY16F00-IM02         | 1  |
|               | 2        | HV16E Mini Link dobug tool |                      | 1  |
|               | <u> </u> | HTTOF MILLINK debug tool   | H110000-CIVI04       | 1  |
| HY16F18X-DK04 | 3.       | USB cable                  | USB Type A to Mini B | 1  |
|               |          |                            | Cable                |    |
|               | 4.       | EDM line                   | 5pin to 4x2pin       | 1  |
|               |          |                            | (2.54mm pitch)       |    |

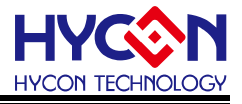

- 2. 安全注意事項
- 請勿放置重物在本應用展示板上,以避免重壓導致損壞。
- 請勿本應用展示板置於重心不穩處,以冤掉落造成損壞。
- 請勿使用不符合本產品電氣規格之輸入電壓,以免造成工作異常或損壞。
- 操作時避免本應用展示板淋到液體、汙物掉落於板上及暴露在濕氣當中。應保持本應用 展示板在乾燥的環境下使用,以免影響功能與效能。
- 不用時應移去電源。
- 當發生下列情況時請馬上移去電源,並聯絡本公司工程人員。
  - 電源線磨損或毀壞。
  - 電源(電池)接上時燈號無顯示。
  - 元器件脫落。

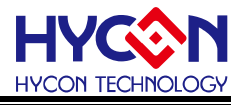

- 3. 軟體安裝要求
- 3.1. IDE 軟體安裝需求
- 運行 AndeSight RDS 所需的最低系統配置:
- PC/NB 硬體需求
   IBM PC 相容的 X86 系統 CPU
   4GB DDR 記憶體
   8GB HD 硬碟空間
- (2) 支援產品型號 HY16F18X Series
- (3) 硬體支援型號HY16F18X IDE 硬體開發套件 HY16F18X-DK04
- (4) 軟體支援版本
   RDS=> AndeSight V2.1.1RDSp3 版本以上
   Device=> HY16F\_RDSp3\_DeviceV0.1
   Mini Link 版本資訊=> Andes AICE-MINI v1.0.1
- (5) 作業系統需求Windows XP, Windows Vista, Windows 7, Windows 8, Windows 10
- (6) 適用下列介面模式 USB Port

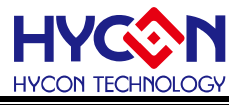

## 4. IDE 硬體 HY16F Mini Link 介紹

#### 4.1. 示意圖架構說明

HY16F Mini Link(即 AICE)為 HY16F188-L048 Target Board 與 PC/NB 端,中間連接的裝置, 主要作為仿真器(ICE)使用,以實現程序編譯、軟硬體除錯、晶片燒錄等功能。

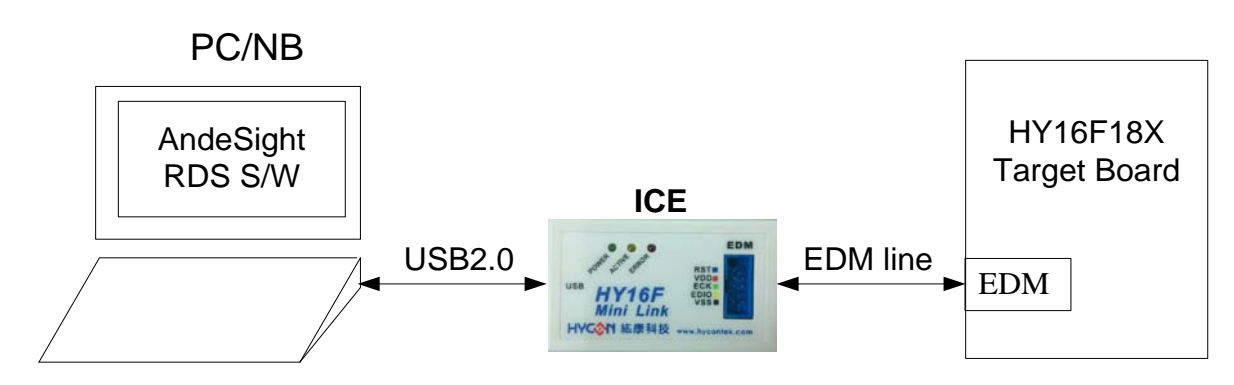

#### Note: EDM 即為 Embedded debug module

#### 4.2. Mini Link 實體圖

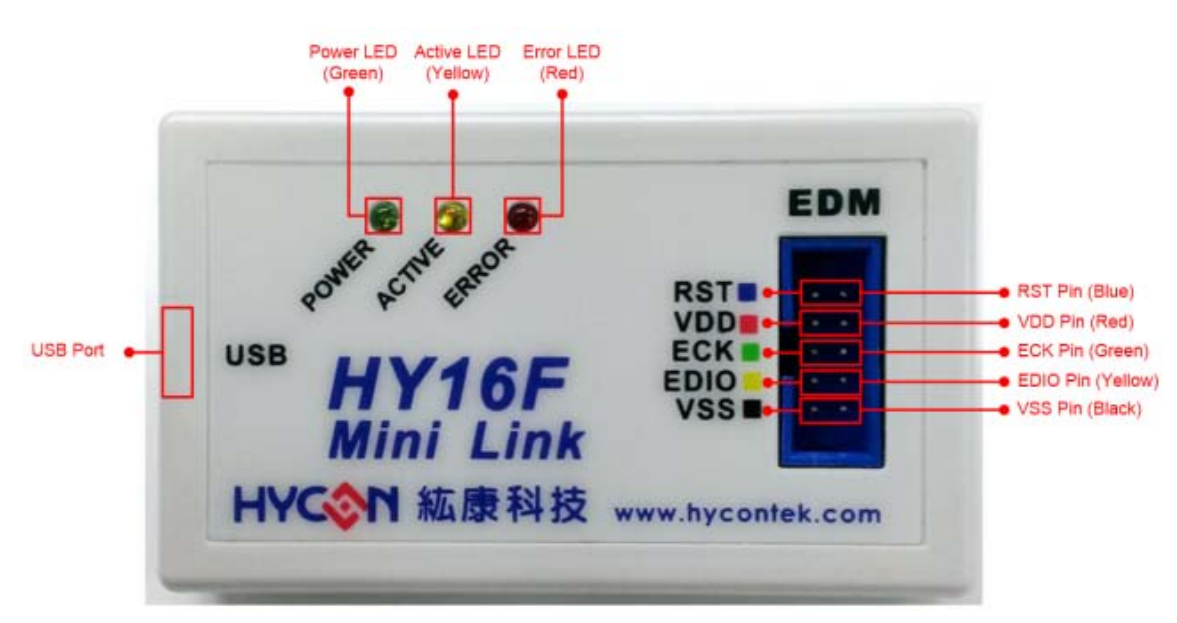

| 名稱   | 描述                                                    |
|------|-------------------------------------------------------|
| RST  | Reset Pin                                             |
|      | Mini Link 的 VDD Pin 固定提供電源為 3.3V,並透過 Target Board EDM |
| VUU  | Pin7 直接提供 IC (HY16F188-L048)電源.                       |
| ECK  | EDM Clock Pin                                         |
| EDIO | EDM Data Input / Output Pin                           |
| VSS  | Ground Pin                                            |

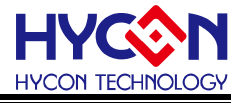

Mini Link 指示燈說明:

- POWER LED(Green LED):當 USB Port 連接時,POWER LED 將恆亮。
- ACTIVE LED(Yellow LED):當進入 Debug Mode 時,ACTIVE LED 持續閃爍狀態。
- ERROR LED( Red LED):當 USB Port 連接時,但未連接 Target Board 時, Error LED 恆亮。
- 4.3. Mini Link 與 Target board EDM 連接方式

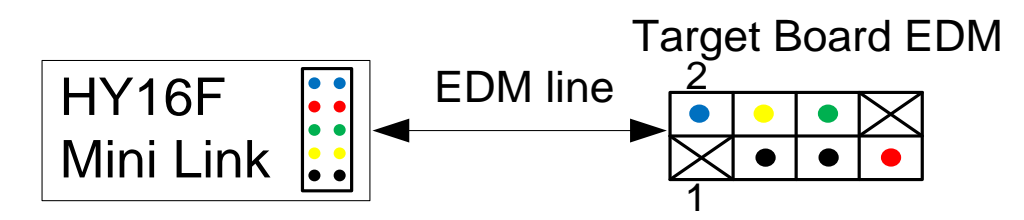

- 藍色 RST-> Target board EDM Pin2
- 紅色 VDD-> Target board EDM Pin7
- 緑色 ECK-> Target board EDM Pin6
- 黃色 EDIO-> Target board EDM Pin4
- 黑色 VSS-> Target board EDM Pin3,5
- 4.4. Mini Link 與 Target Board 實體連接步驟 (由 Mini Link 供電)
  Step1: 將 EDM Line 連接 Mini Link 與 Target Board.
  Step2: 將 PC 的 USB Port 與 Mini Link 連接.
  Step3: Power LED 會恆亮

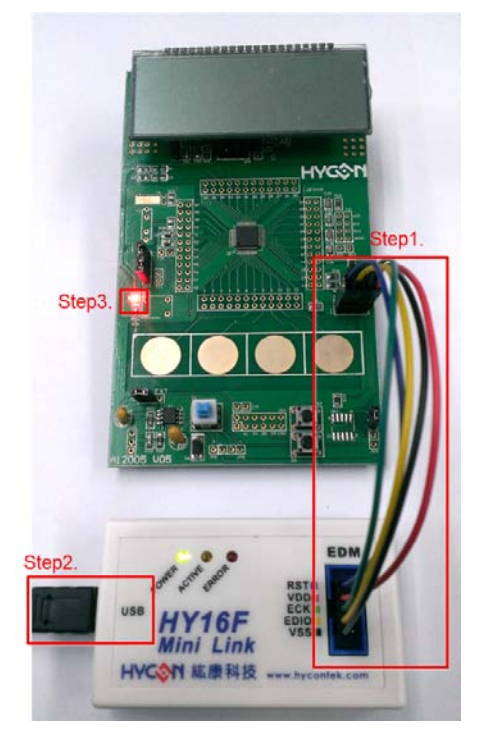

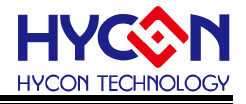

## 5. 硬體 Target Board 介紹

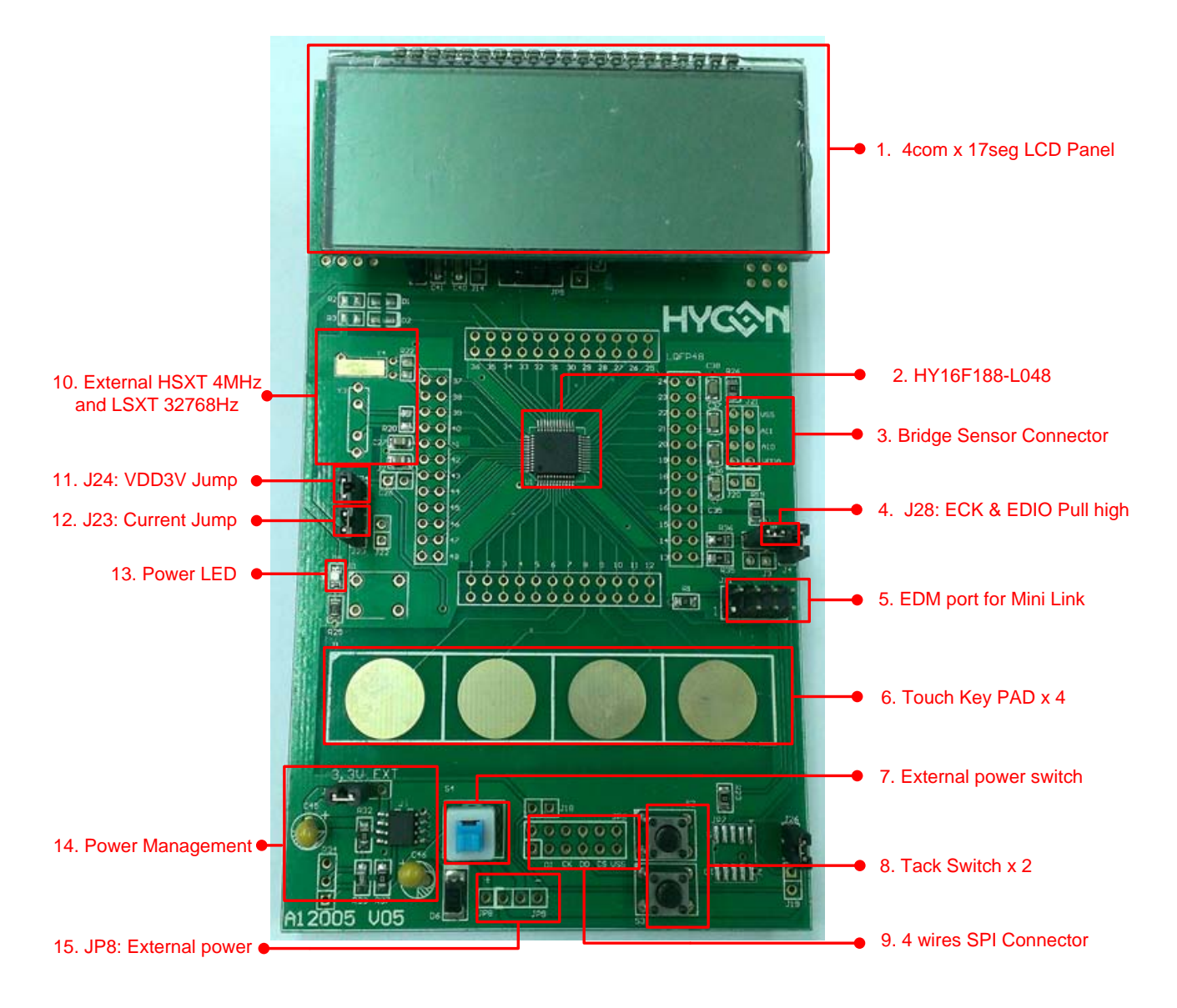

#### 5.1. Target Board 功能介紹

| 編號 | 名稱            | 描述                                       |  |
|----|---------------|------------------------------------------|--|
| 1  | 4Com*17Seg    | 詳見第6章介紹                                  |  |
| 1  | LCD Panel     |                                          |  |
| 2  | HY16F188-L048 | HY16F188 LQFP48 MCU                      |  |
| 2  | Bridge Sensor | ADC Input Pin AI0 & AI1                  |  |
| 3  | Connector     |                                          |  |
| 4  | J28           | ECK & EDIO Pull high                     |  |
| 5  | EDM Port      | Connection Mini Link(詳見第 4.3 章 ICE 連接方式) |  |
| 6  | Touch key PAD | 4 Touch key                              |  |

HY16F18X 系列 IDE 硬體使用說明書

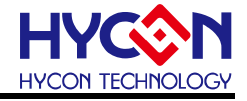

| 7  | External power switch | 詳見 5.2 章節介紹                           |  |
|----|-----------------------|---------------------------------------|--|
| 8  | Tack Switch*2         | S2 與 S3 為 Tack Switch                 |  |
| 9  | SPI Connector         | 4 wires SPI Interface                 |  |
| 10 | External HSXT         | External HSXT (4MHz) & LSXT (32768Hz) |  |
| 10 | and LSXT              |                                       |  |
| 11 | J24                   | VDD3V Jump                            |  |
| 12 | J23                   | Current Jump                          |  |
| 13 | Power LED             | Target Board 正常供電時,Power LED 恆亮       |  |
| 14 | Power Management      | 外部供電穩壓電路(詳見 5.2 章節介紹)                 |  |
| 15 | JP8,JP9               | External Power (詳見 5.2 章節介紹)          |  |

5.2. 外部供電方式與注意事項

使用外部供電方式(經由 Power Management 將電源穩壓成 3.3V,再提供給 HY16F188 IC)

- 5.2.1. 使用外部供電步驟
  - Step1: 將 EDM Line 移除
  - Step2: 由 JP8(+), JP9(-)提供外部電源 (電壓輸入範圍: VDD~9V)
  - Step3: 按下 S4 switch(External power switch)讓外部電源經由 Power Management 將電源穩壓輸出 3.3V,再提供給 HY16F188 IC.

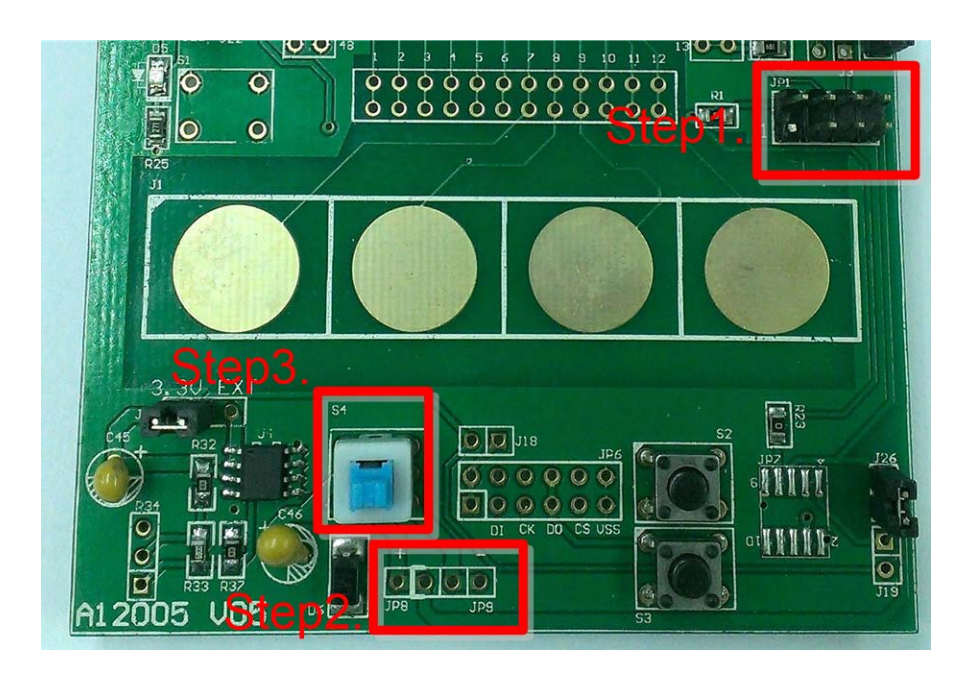

注意事項:

因 Mini Link 提供的電源=3.3V,所以當要使用外部電源供電時,務必將 EDM line 移除,避 冤電壓不同而導致電壓衝突. HY16F18X 系列 IDE 硬體使用說明書

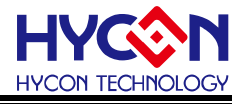

#### 5.3. Target Board (HY16F188+HY2613)電路圖

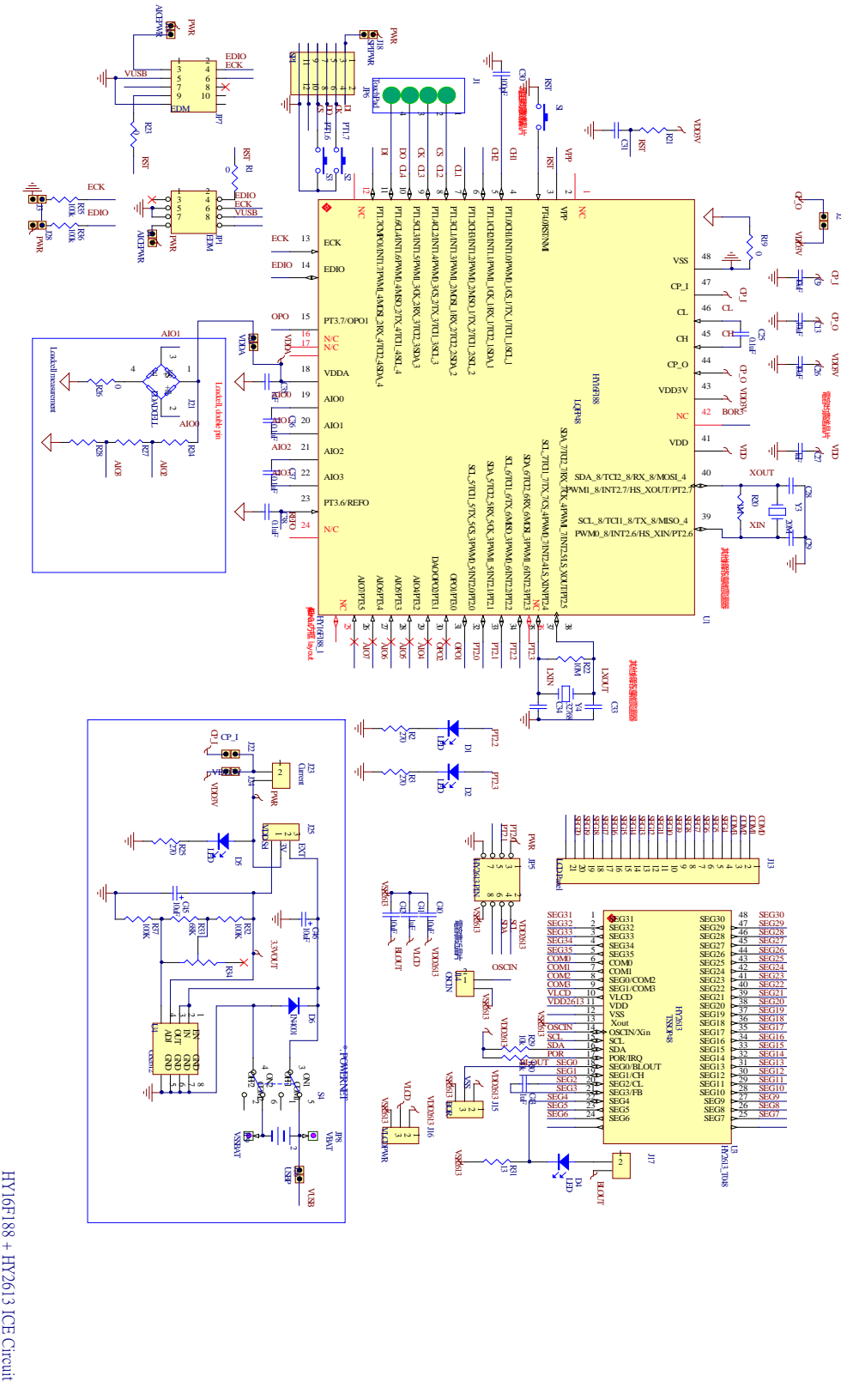

HY16F188 + HY2613 ICE Circuit A12005 V 05

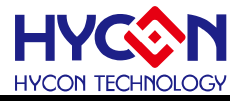

### 6. 硬體 LCD Board 介紹

HY16F188-L048 Target Board 所附上的 LCD 面板為紘康科技自行開模,面板符號及腳位示意圖如下圖所示。 面板規格為:

- (1)工作電壓:3.0V
- (2)可視角度:60度
- (3)工作頻率:60Hz
- (4)偏壓方式:1/3 bias
- (5)波形:1/4 duty
- (6)針腳:90 度

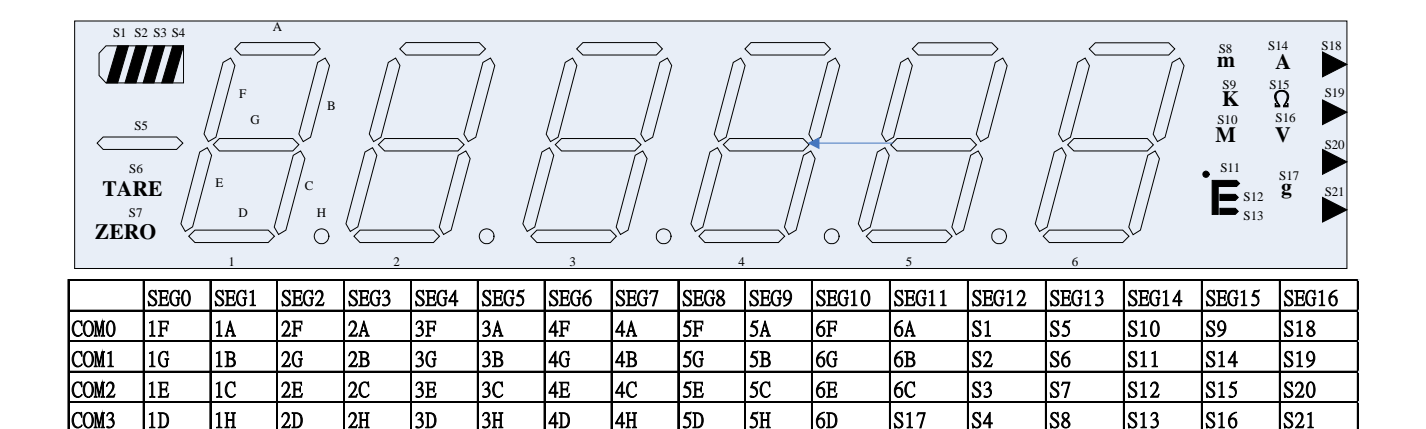

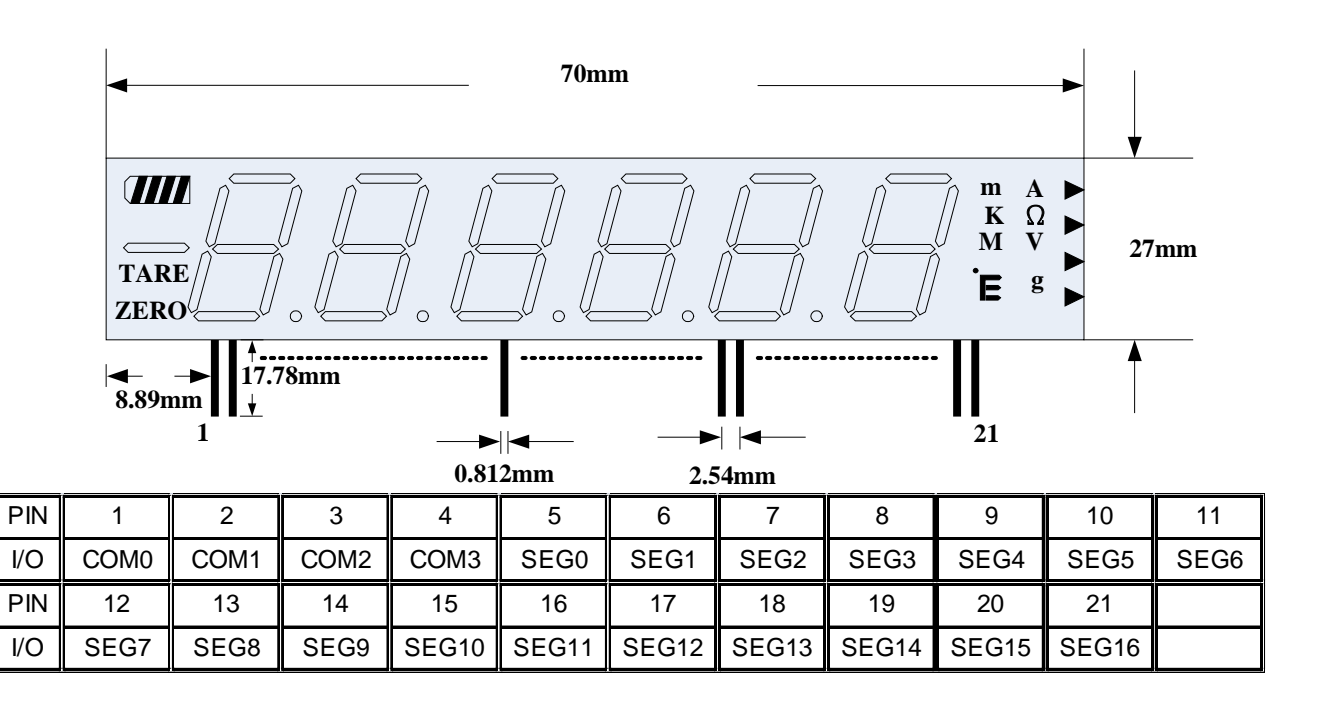

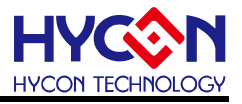

#### 7. 硬體連接介紹

驅動程式安裝,可參考 HY16F 系列 IDE 軟體使用說明書安裝步驟,只要安裝軟體完畢,即 可自動安裝 Mini Link 的 USB 驅動程式。

正常連線狀態,會於 PC 的裝置管理員,看到 AICE(即 Mini Link)的 libusb-win32 devices 裝置(如下圖紅色區域)。

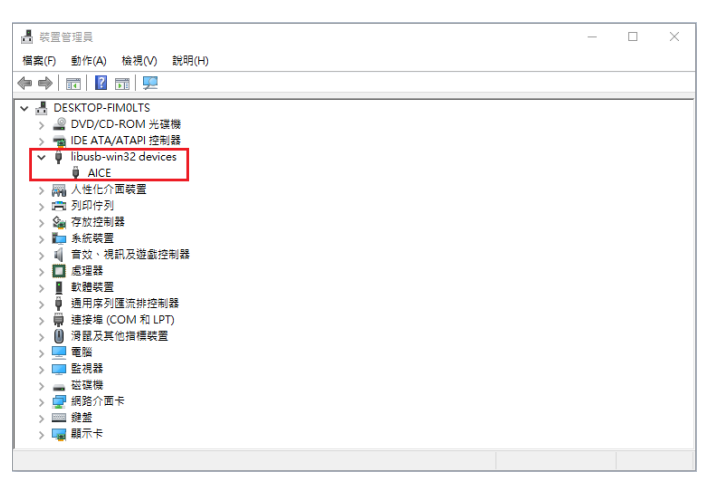

EDM 連線測試:

(1)先按照 4.4 章節將 Mini Link 與 Target Board 連接.

(2) 開啓 AndeSight IDE 軟體(安裝方式請參考 HY16F 系列 IDE 軟體安裝步驟)

- (2.1)在 Target Manager :Local Targets 視窗
- (2.2) 選擇 HY16F188 按滑鼠右鍵(選擇 Connect Target via AICE)
- (2.3)連線成功出現 HY16F188 AICE:9902
- (2.4)從 Console 視窗可看到 Mini Link 版本資訊: Andes AICE-MINI v1.0.1

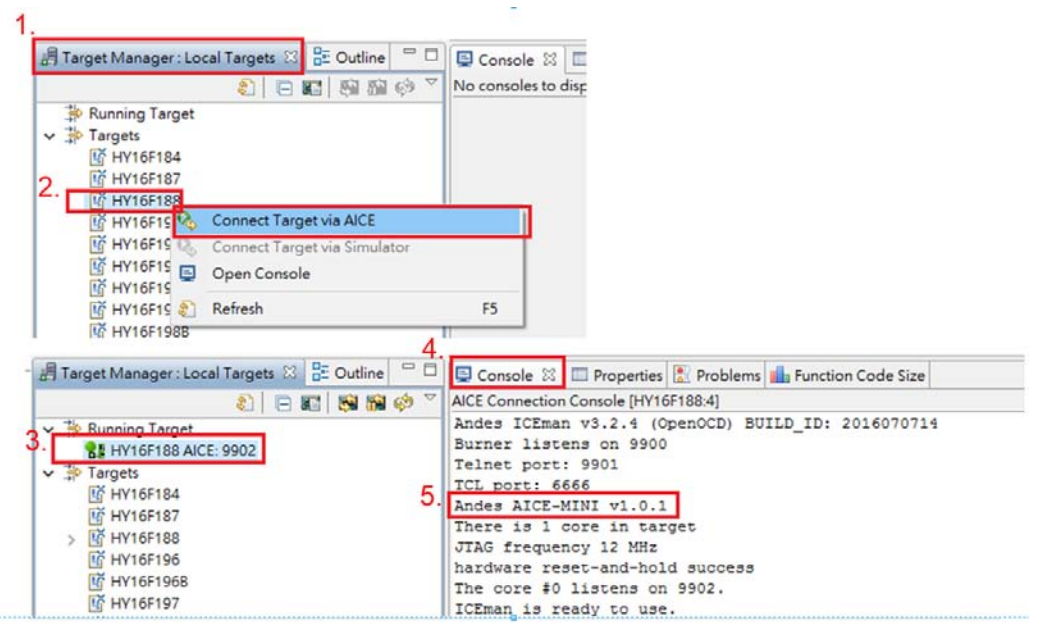

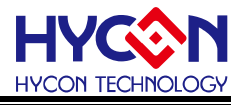

## 8. 修訂紀錄

以下描述本檔差異較大的地方,而標點符號與字形的改變不在此描述範圍。

| 日期         | 文件版次 | 頁次  | 摘要                      |
|------------|------|-----|-------------------------|
| 2013/03/20 | V01  | ALL | 初版發行                    |
| 2013/06/18 | V02  | ALL | 2版本發行                   |
| 2013/09/09 | V03  | ALL | 3版本發行                   |
| 2017/02/06 | V04  | ALL | 1. 增加包裝内容               |
|            |      |     | 2. 增加 Mini Link 描述      |
|            |      |     | 3. 增加硬體 Target Board 描述 |